### Manual Censo Previdenciário Online

#### Passo 1: Realizar acesso ao Portal do Recadastramento.

- Acesse o Link: <u>http://recadastramento.iperon.ro.gov.br</u>;
- Digite o CPF e a Senha nos campos destinados a "Autenticação de usuário".

| IPERON - Recadastramento Previdênciario 🕿 Contato 💿 Sobre 🔳 Manual de instruções |                                                                                                    |
|----------------------------------------------------------------------------------|----------------------------------------------------------------------------------------------------|
| <text><text></text></text>                                                       | Image: Automatic Control of Control of Contr |
|                                                                                  |                                                                                                    |

#### Passo 2: Recuperar Senha de Acesso.

- Caso não lembre a senha, clique em "Esqueceu a senha?" para cadastrar uma nova senha, e você será direcionado para a tela abaixo;

| 💂 IPERON - Recadastramento Previdênciario 🕿 Contato 🛛 Sobre 📓 Manual de instruções | Entrar Admin |
|------------------------------------------------------------------------------------|--------------|
| L Recuperar Senha                                                                  |              |
| Informações do Usuário                                                             |              |
| CPF*                                                                               |              |
| Digite seu CPF                                                                     |              |
| Data de Nascimento"                                                                |              |
| dd/mm/aaaa                                                                         |              |
| Nova Senha"                                                                        |              |
| Digite sua senha                                                                   |              |
| Confirmação de senha"                                                              |              |
| Digite confirmação de senha                                                        |              |
| Salvar X Cancelar                                                                  |              |

- Recupere a senha digitando o CPF, DATA DE NASCIMENTO e a NOVA SENHA;

Após recuperar a senha, você será redirecionado para a tela inicial e continue o processo de autenticação digitando o CPF e a SENHA que você cadastrou na etapa anterior.

# Passo 3: Iniciar o Processo de Recadastramento.

– Após realizar a autenticação no site com o CPF e a SENHA cadastrada, você será direcionado para a tela abaixo.

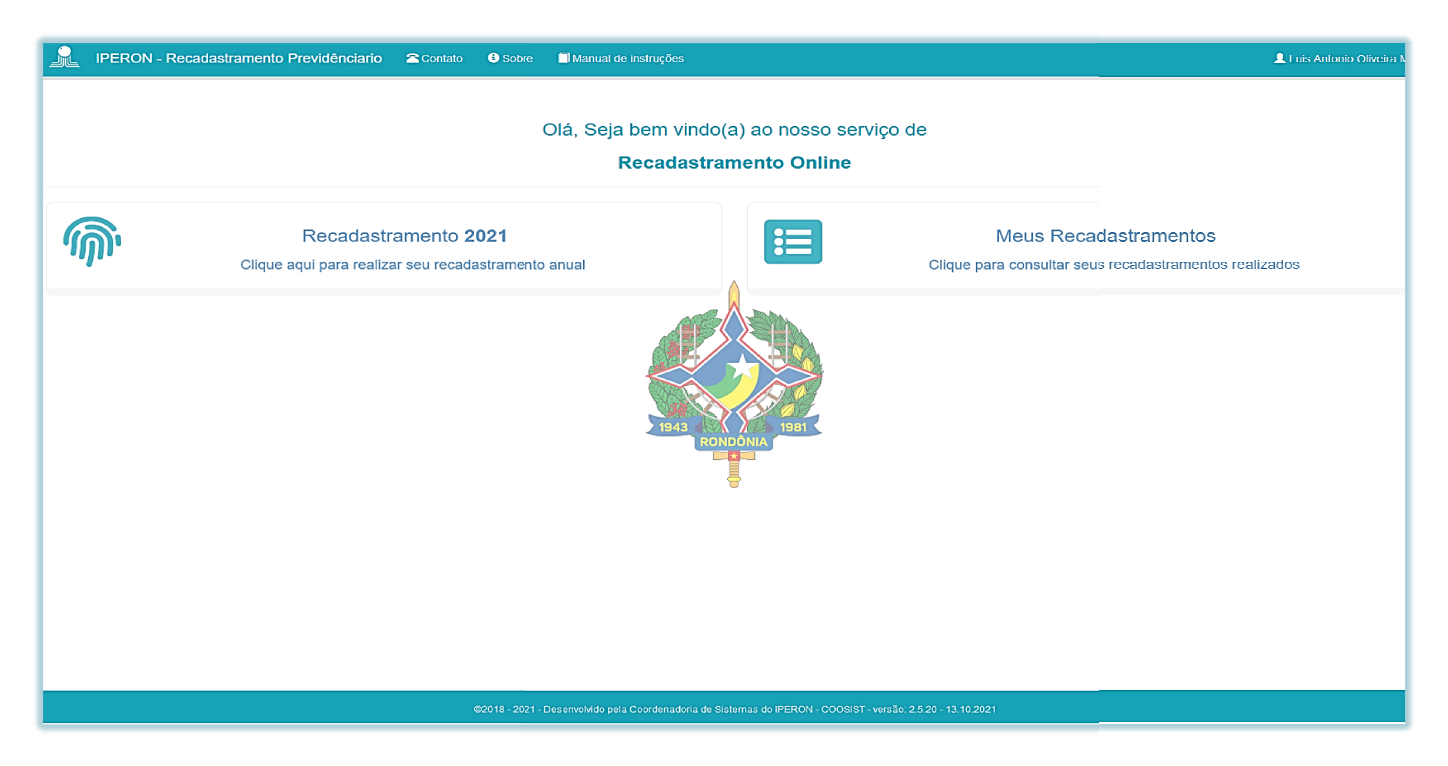

- Para dar prosseguimento no recadastramento clique em "Recadastramento 20XX" - "XX é referente ao ano atual";

- Para consultar os Recadastramentos realizados, clique em "Meus Recadastramentos".

### Passo 4: Preencher os dados do formulário.

- É necessário preencher todos os dados obrigatórios, ou seja, os que estão marcados com \*(asterisco).
- Preencha todos os campos referentes a "Informações Pessoais", "Endereço", "Contato" e "Dependentes".

| A Painel do Segurado             | / Recadastramento | 2021                     |                            |                             |            |
|----------------------------------|-------------------|--------------------------|----------------------------|-----------------------------|------------|
|                                  | Atenção! preench  | er todos os campos obrig | gatórios e confirmar se as | s informações estão correta | 38.        |
|                                  | Q                 |                          |                            |                             |            |
| 1 Passo 1 - Informações Pessoai: | 3                 |                          |                            |                             |            |
| Nome completo *                  |                   | Nome da Mãe *            |                            | Nome do Pai *               |            |
| Data de Nascimento *             | CPF *             | Identidade *             | Orgão Emissor *            | Data de Emissão *           | Pis/Pasep* |
| Sexo *                           | Estado Civil *    | Nacionalidade *          | UF Naturalidade *          | Naturalidade *              | v          |
|                                  |                   |                          | Avançar                    |                             |            |

### Passo 5: Confirmar dados preenchidos.

- Confira o resumo apresentado com os dados preenchidos nas etapas anteriores.
- Após a conferência, Clique em "Salvar"

| Atenção! preencher todos os campos obrigatórios e confirmar se as informações estão corretas.                                                               |                                                                                                    |                                                                            |  |  |  |  |
|----------------------------------------------------------------------------------------------------|----------------------------------------------------------------------------------------------------|----------------------------------------------------------------------------|--|--|--|--|
|                                                                                                    |                                                                                                    |                                                                            |  |  |  |  |
| Passo 5 - Confirmação                                                                                                    |                                                                                                    |                                                                            |  |  |  |  |
| 1 Informações Pessoais                                                                                                    |                                                                                                    |                                                                            |  |  |  |  |
| Nome do Servidor:                                                                                                    | Data de Nascimento:                                                                                                    | Sexo:                                                                      |  |  |  |  |
| Estado Civil: Casado                                                                                                    | Nacionalidade: Brasileiro                                                                                                    | Natural UF: RO                                                             |  |  |  |  |
| Naturalidade Cidade: Porto Velho                                                                                                    | Nome do Pai:                                                                                                    | Nome da Mãe: .                                                             |  |  |  |  |
| CPF:                                                                                                    | Identidade:                                                                                                    | Orgão Emissor: SSP/RO                                                      |  |  |  |  |
| Data de Emissão:                                                                                                    | PIS/PASEP:                                                                                                    |                                                                            |  |  |  |  |
| Informações de Endereço                                                                                                    |                                                                                                    |                                                                            |  |  |  |  |
| CEP: 76807-870                                                                                                    | Uf: RO                                                                                                    | Cidade: Porto Velho                                                        |  |  |  |  |
| Bairro: COHAB                                                                                                    | Logradouro:                                                                                                    | Número:                                                                    |  |  |  |  |
| O Informações para Contato                                                                                                    |                                                                                                    |                                                                            |  |  |  |  |
| Telefone Celular:                                                                                                    | Telefone Fixo:                                                                                                    | E-mail:                                                                    |  |  |  |  |
| Meus Dependentes                                                                                                    |                                                                                                    |                                                                            |  |  |  |  |
| Declaro que de acordo com o Artigo 11 de Lei Complementar nº 432 de 03/03<br>dependente, o preenchimento das condições de elegibilidade somente será auferi | 2008 "A inscrição dos dependentes é de responsabilidade do segurado, devendo ser p<br>do quando da ocorrência do fato gerador do benefício. | romovida junto ao IPERON". Parágrafo Único: Independente da inserição como |  |  |  |  |
|                                                                                                    | Anterior 🎽 Salvar                                                                                                    |                                                                            |  |  |  |  |

### Passo 6: Tela de confirmação

- Leia com atenção as informações da "tela de confirmação" e clique em "Sim".

| Confirmação de autenticidade de informações!                                                                                                    |
|----------------------------------------------------------------------------------------------------|
|                                                                                                    |
| Atenção! Leia atentamente                                                                                                    |
| Confira seus dados antes de salvá-lo. As informações aqui inseridas são de total responsabilidade do<br>beneficiário. Não nos responsabilizámos por erro de lançamento de informações. |
| A não conformidades das informações acarretará no bloqueio do benefício, conforme <b>decreto nº 21539 de</b><br>04/01/2017 e lei nº 991 de 09/08/2018                                  |
| Confirma o envio das informações ?                                                                                                    |

# Passo 7: Tela impressão de declaração

- Nesta tela você deve imprimir a "declaração de vida e residência" de acordo com sua situação:

1 – Aposentado ou Pensionista que recebe em nome próprio.

2 - Aposentado ou Pensionista que recebe por meio de representação (Tutor / Curador).

- Após a impressão da certidão, é necessário levá-la ao cartório e reconhecer assinatura por autenticidade ou erdadeira.

| Sucesso!                                                                                                    | × |
|----------------------------------------------------------------------------------------------------|---|
| $\overline{\mathbf{O}}$                                                                                                    |   |
| Primeira etapa concluída com sucesso!<br>Passo 1 - Imprima a declaração de vida e residência abaixo.                                                                                                    |   |
| <ul> <li>Aposentado e pensionista que recebem em nome próprio.</li> <li>Declaração de vida e residência</li> </ul>                                                                                                    |   |
| <ul> <li>Aposentado e pensionista representados por tutor ou curador.</li> <li>Declaração de vida e residência por representação</li> </ul>                                                                                                    |   |
| <ul> <li>Passo 2 - Leve ao cartório e reconheça assinatura por autenticidade ou verdadeira.</li> <li>Passo 3 - Digitalizar os documentos(Documento de identificação, comprovante de endereço e Certidão de vida e residência) e anexar no sistema.</li> </ul> |   |
| Equipe IPERON agradece!                                                                                                    |   |
| ок                                                                                                    |   |

### Passo 8: Tela de Acompanhamento

- Após a impressão da "declaração de vida e residência", você será direcionado para a tela de acompanhamento abaixo.

|                                 |                  | Declaração de vi    | da e residência 📘 🗋 De | eclaração de vida e residência | a por representação |                                |                                   |
|---------------------------------|------------------|---------------------|------------------------|--------------------------------|---------------------|--------------------------------|-----------------------------------|
| xibir 10 v registros por página |                  |                     |                        |                                |                     | Pro                            | pcurar por:                       |
| Número                          | 🔍 Tipo Benefício | <sup>↑↓</sup> Censo | 11 Matrícula           | 11 Dt. Recad.                  | 11 Atendente        | 🗘 Situação                     | <sup>↑↓</sup> Ações <sup>↑↓</sup> |
| 1310202130015431885065099200    | Aposentado       | Censo 2021          | 300154318              | 13/10/2021 12:34:48            | Online              | Aguardando envio de declaração | 3 Aviso                           |
| 131020210902198685065099200     | Pensionista      | Censo 2021          | 09021986               | 13/10/2021 12:34:48            | Online              | Aguardando envio de declaração | Û Aviso                           |
| xibir página 1 de 1             |                  |                     |                        |                                |                     |                                | Anterior 1 Próximo                |
|                                 |                  |                     |                        | 150                            |                     |                                |                                   |
|                                 |                  |                     |                        | 1 a l                          |                     |                                |                                   |

# Passo 9: Anexar documentação

- Após retornar do cartório com a "declaração de vida e residência" reconhecida assinatura, é necessário fazer os passos a seguir:

- 1 Realizar o login no portal, conforme passo 1;
- 2 Clique em "Painel do Segurado"

| A Painel do Segurado / N            | leus Recadastrar | nentos              |                  |           |                         |                     |                              |               |                     |
|-------------------------------------|------------------|---------------------|------------------|-----------|-------------------------|---------------------|------------------------------|---------------|---------------------|
| Relação de recadastramentos realiza | idos             |                     |                  |           |                         |                     |                              |               |                     |
|                                     |                  | Declaração de vi    | ida e residência | Declaraçã | ão de vida e residência | a por representação |                              |               |                     |
| Exibir 10 v registros por página    |                  |                     |                  |           |                         |                     |                              | Procurar por: |                     |
| Número                              | 1 Tipo Benefício | <sup>↑↓</sup> Censo | Î. Matrícula     | î↓ Dt.    | . Recad.                | 1 Atendente         | <sup>↑↓</sup> Situação       |               | Ações <sup>↑↓</sup> |
| 1310202130015431885065099200        | Aposentado       | Censo 2021          | 300154318        | 13        | /10/2021 12:34:48       | Online              | Aguardando envio de declaraç | ăo            | 8 Aviso             |
| 131020210902198685065099200         | Pensionista      | Censo 2021          | 09021986         | 13        | /10/2021 12:34:48       | Online              | Aguardando envio de declaraç | ão            | 😫 Aviso             |
| Exibir página 1 de 1                |                  |                     |                  |           |                         |                     |                              | Anterio       | r 1 Próximo         |
|                                     |                  |                     |                  |           |                         |                     |                              |               |                     |
|                                     |                  |                     | 1943             | XP        | 1981                    |                     |                              |               |                     |
|                                     |                  |                     |                  | RONDÔNI   | A                       |                     |                              |               |                     |
|                                     |                  |                     |                  | ę         |                         |                     |                              |               |                     |

3 - Clique em "Recadastramento 20xx";

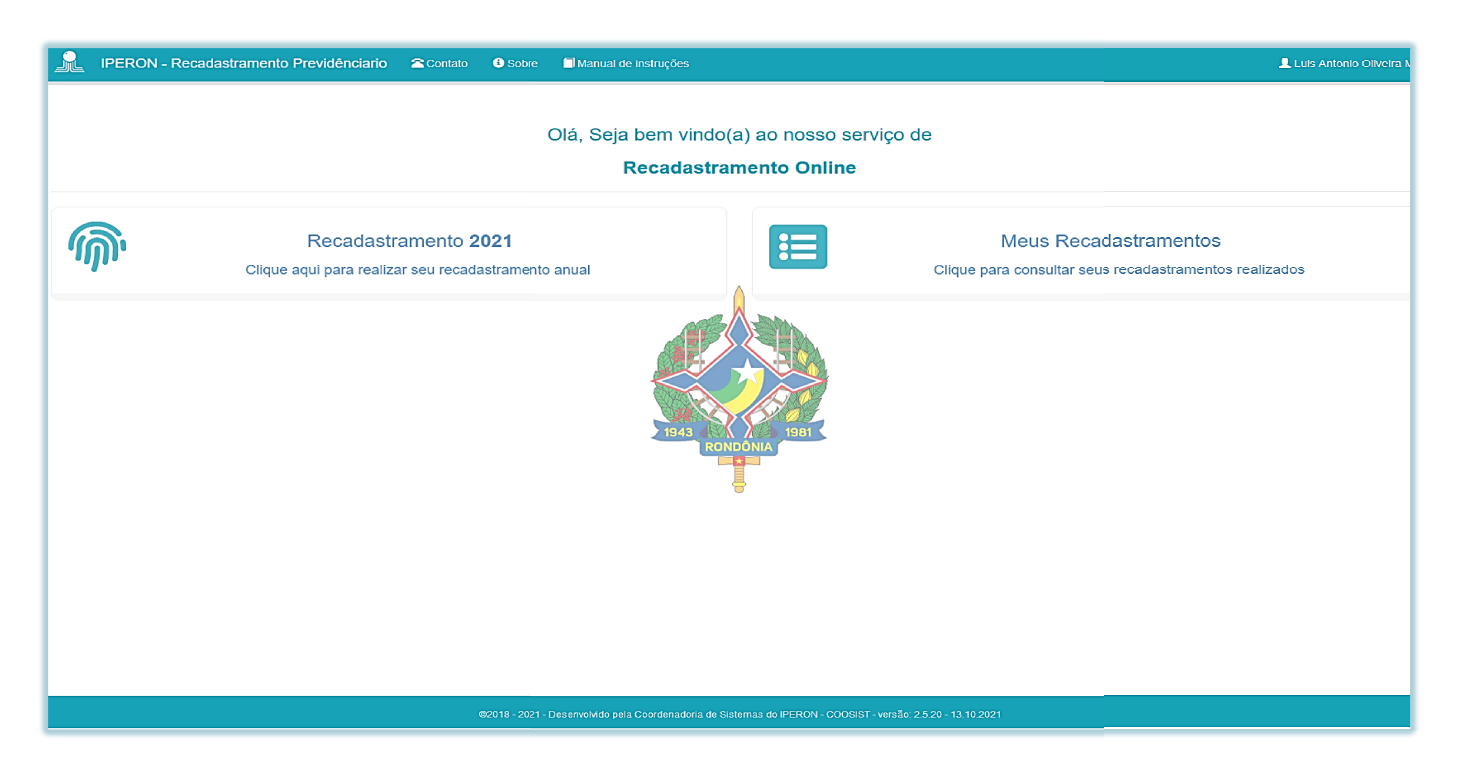

4 – No formulário abaixo, clique em "Avançar" até chegar no "Passo 6 – Anexar Documentos;

|                                  | Atenção! preencher to | dos os <b>campos obrigato</b> | órios e confirmar se as infor | mações estão correta | S.          |
|----------------------------------|-----------------------|-------------------------------|-------------------------------|----------------------|-------------|
| <b>()</b>                        | Q                     |                               |                               |                      |             |
| D Passo 1 - Informações Pessoais |                       |                               |                               |                      |             |
| Nome completo *                  |                       | Nome da Mãe *                 |                               | Nome do Pai *        |             |
|                                  |                       |                               |                               |                      |             |
| Data de Nascimento *             | CPF *                 | Identidade *                  | Orgão Emissor *               | Data de Emissão *    | Pis/Pasep * |
| dd / mm / aaaa                   |                       |                               |                               | dd / mm / aaaa       |             |
| Sexo*                            | Estado Civil *        | Nacionalidade *               | UF Naturalidade *             | Naturalidade *       |             |
| Selecione opção v                | Selecione opção V     |                               | Selecione opção V             | Selecione opção      | Ŷ           |
|                                  |                       | Av                            | vançar                        |                      |             |

5 – Na tela abaixo, você irá anexar os arquivos solicitados abaixo:

| Atenção! preencher todos os campos obrigatórios e confirmar se as informações estão corretas.         |                                                                                                    |                                                                     |                                                                           |  |  |  |  |
|----------------------------------------------------------------------------------------------------|----------------------------------------------------------------------------------------------------|---------------------------------------------------------------------|---------------------------------------------------------------------------|--|--|--|--|
|                                                                                                    | -                                                                                                    |                                                                     |                                                                           |  |  |  |  |
|                                                                                                    |                                                                                                    |                                                                     |                                                                           |  |  |  |  |
| cumentos devem esta no formato (PDF<br>elefone. Caso o aposentado ou pensior<br>endereço a declaração | JPEG OU PNG) com info<br>nista não possua nenhuma<br>de vida e residência.                                                            | rmações nítidas e sem cortes.<br>das contas mencionadas, deverá sul | pir no campo de comprovante de                                            |  |  |  |  |
| Comprovante de Endereço                                                                               | 1981                                                                                                    | 🏶 Declaração de vida                                                |                                                                           |  |  |  |  |
| 🔶 incluir a                                                                                           | arquivo                                                                                                    | O                                                                   | Incluir arquivo                                                           |  |  |  |  |
|                                                                                                    |                                                                                                    |                                                                     |                                                                           |  |  |  |  |
|                                                                                                    |                                                                                                    |                                                                     |                                                                           |  |  |  |  |
| Anterior                                                                                              | 🛱 Salvar                                                                                                    |                                                                     |                                                                           |  |  |  |  |
|                                                                                                    | todos os campos obrigatório<br>comentos devem esta no formato (PDF<br>relefone. Caso o aposentado ou pensior<br>endereço a declaração | todos os <b>campos obrigatórios</b> e confirmar se as               | todos os campos obrigatórios e confirmar se as informações estão corretas |  |  |  |  |

6 - Após anexar os documentos, clique em "Salvar".

| Atenção! preer                                                                                                    | ncher todos os <b>campos obrigatórios</b> e confirmar se as informa                                                                                                    | ações estão corretas.                                                                                                    |
|----------------------------------------------------------------------------------------------------|----------------------------------------------------------------------------------------------------|----------------------------------------------------------------------------------------------------|
| Passo 6 - Anexar Documentos     Atenção! Todo     Os comprovantes de residência válidos são: Água, Luz e Telefone. Caso | os os documentos devem esta no formato (PDF,JPEG OU PNG) com informações i<br>o aposentado ou pensionista não possua nenhuma das contas mencionadas, dever                                                                                                    | nitidas e sem cortes.<br>rá subir no campo de comprovante de endereço a declaração de vida e residência.                                                                                                    |
| EB Documento de Idontificação (Frente e Verso)<br>comprovante rg PIG                                                    | Composant de Énderge composant de Énderge composant de Énderge <p< td=""><td>Cectaração de vida<br/>Cectaração de vida o readonaia pef<br/>torresta entremente<br/>torresta entremente<br/>torresta entreme</td></p<> | Cectaração de vida<br>Cectaração de vida o readonaia pef<br>torresta entremente<br>torresta entremente<br>torresta entreme |
|                                                                                                    | Anterior 🗎 Salvar                                                                                                    |                                                                                                    |

7- Clique em "Sim" na tela de confirmação abaixo.

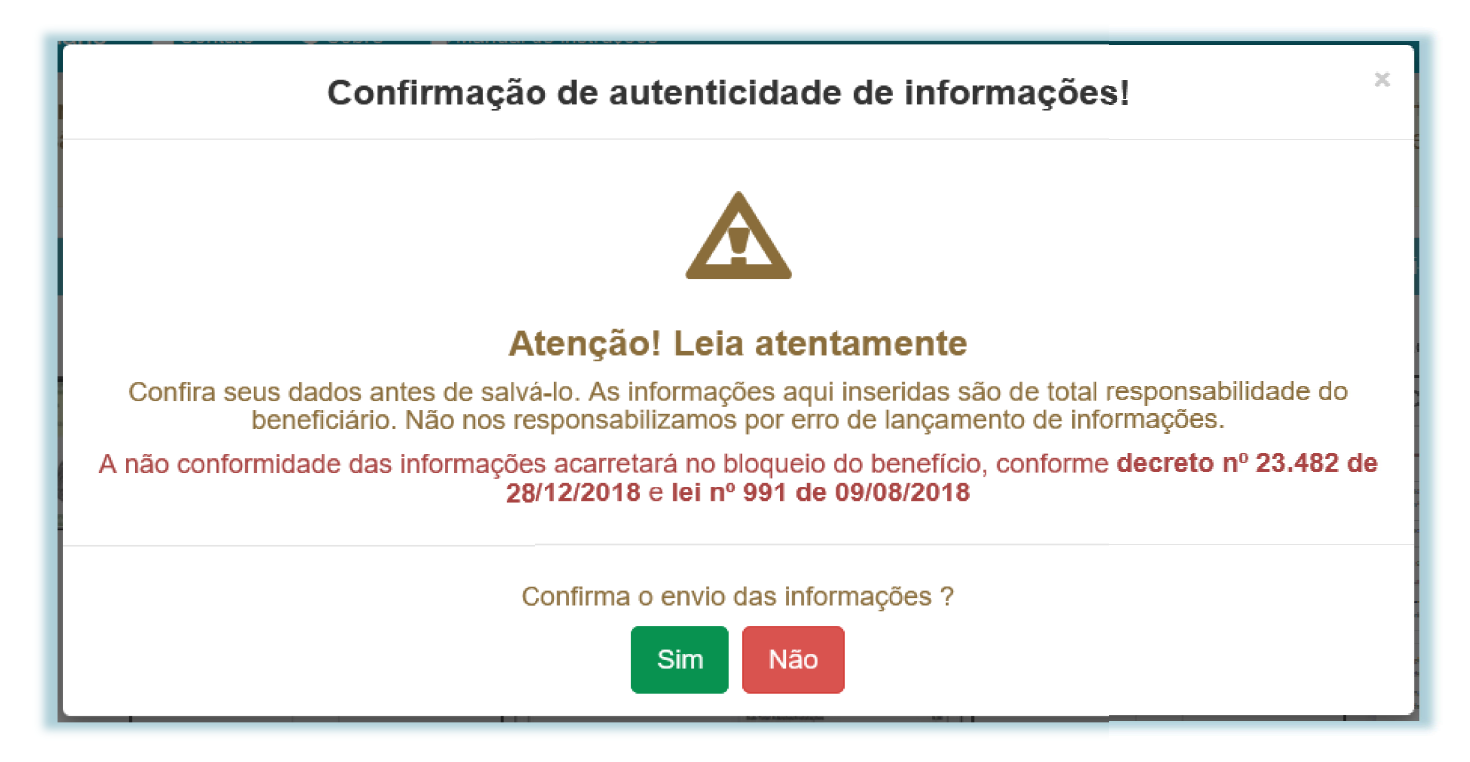

7- O sistema ficará na tela abaixo aguardando a equipe de cadastro IPERON validar a documentação anexada.

| A Painel do Segurado             | / Meus Recada  | astramentos                                 |                                                              |                    |
|----------------------------------|----------------|---------------------------------------------|--------------------------------------------------------------|--------------------|
| Relação de recadastramentos r    | realizados     |                                             |                                                              |                    |
| Exibir 10 v registros por página |                | beclaração de vida e                        | residência Declaração de vida e residência por representação | Procurar por:      |
| Número                           | Tipo Benefício | <sup>↑↓</sup> Censo <sup>↑↓</sup> Matrícula | 11 Dt. Recad. 11 Atendente 11 Situação                       | 1 Ações 1          |
| 1310202130015431885065099200     | Aposentado     | Censo 2021 300154318                        | 13/10/2021 12:34:48 Online Aguardando validação do           | recadastramento    |
| 131020210902198685065099200      | Pensionista    | Censo 2021 09021986                         | 13/10/2021 12:34:48 Online Aguardando validação do           | recadastramento    |
| Exibir página 1 de 1             |                |                                             |                                                              | Anterior 1 Próximo |
|                                  |                |                                             | 1943<br>RONDONIA                                             |                    |

8 – Após a validação, você efetua login no sistema e será direcionado para a tela abaixo, onde deve imprimir o comprovante clicando no botão "Imprimir".

| A Painel do Segurado / Meus Recadastramentos |                |                     |             |                          |              |             |  |                         |
|----------------------------------------------|----------------|---------------------|-------------|--------------------------|--------------|-------------|--|-------------------------|
| I Relação de recadastramentos realizados     |                |                     |             |                          |              |             |  |                         |
| Exibir 10 v registros por página             |                |                     |             |                          |              |             |  | Procurar por:           |
| Número                                       | Tipo Benefício | <sup>↑↓</sup> Censo | 1 Matrícula | <sup>↑↓</sup> Dt. Recad. | 11 Atendente | Î. Situação |  | Ações                   |
| 1310202130015431885065099200                 | Aposentado     | Censo 2021          | 300154318   | 13/10/2021 12:34:48      | Online       | Liberado    |  | 🖺 Declaração 🚔 Imprimir |
| 131020210902198685065099200                  | Pensionista    | Censo 2021          | 09021986    | 13/10/2021 12:34:48      | Online       | Liberado    |  | 🔓 Declaração 📕 Imprimir |
| Exibir página 1 de 1                         |                |                     |             |                          |              |             |  | Anterior 1 Próximo      |
|                                              |                |                     |             |                          |              |             |  |                         |